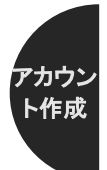

論文を投稿するために1:アカウントの作成

全国数学教育学会誌では、学会誌を投稿するために論文を投稿するシステムにアカウン トを登録する必要があります。

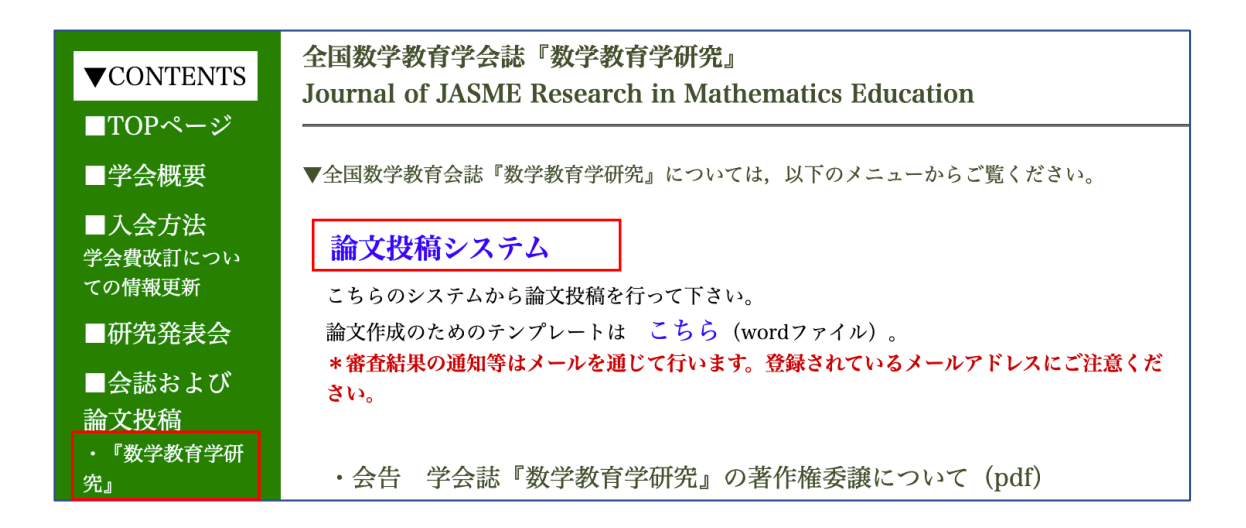

まず、本学会ホームページの「数学教育学研究」のページから、「論文投稿システム」を クリックします。

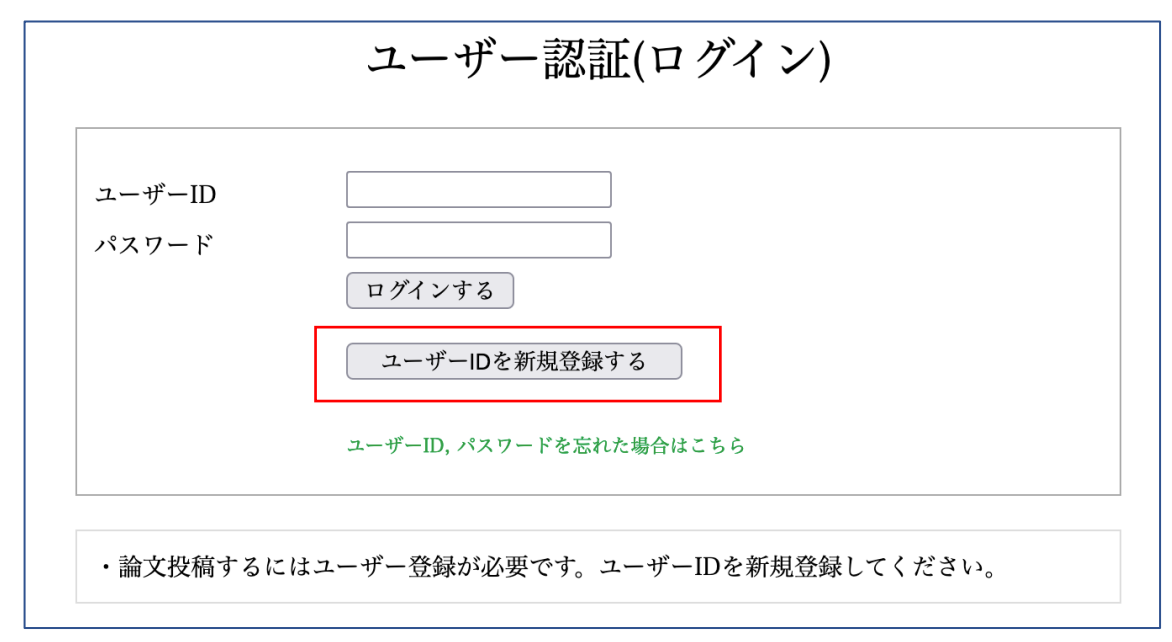

論文投稿システムの画面が開いたら、「ユーザーID を新規登録する」をクリックします。

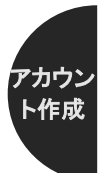

| ・ユーザー登録時に        | メールが届きます。扂      | <b>届かない場合はメー</b> | ルアドレスをご確認ください |
|------------------|-----------------|------------------|---------------|
| <b>**</b> このユーザー | IDは登録可能です       | * *              |               |
| ユーザーID           | Zensu-Test      | ※6桁以上            | ユーザーID存在チェック  |
| パスワード            | •••••           | ※6桁以上            |               |
| パスワード(確認)        | ••••            |                  |               |
| 氏名               | (姓) 全国          | (名) 太郎           |               |
| 所属               | 全国数学教育学会        |                  |               |
| Email            | zensu-taro@jasm | e.jp             |               |
| Fmail(確認)        | zensu-taro@iasm | e.ip             |               |

まずユーザーID のところに任意のユーザーID を入力し、その隣にある「ユーザーID 存 在チェック」をクリックします。「このユーザーID は登録可能です」と表示されたら、パス ワード、指名、所属、Email をそれぞれ入力し、「登録する」をクリックします。ユーザー ID とパスワードは、忘れないようにしてください。また、登録されたメールアドレスに論 文の査読結果などが通知されますので、頻繁にチェックするメールアドレスをご利用くだ さい。メールが届かない場合は、迷惑メールフォルダをご確認ください (message@jasme.jp からのメールが受け取れるように、迷惑メールの設定を変更してください)。

なお、「このユーザーID は登録できません」と表示された場合は、その ID が既に利用されているため、登録できません。別の ID を入力して、同様に「ユーザーID 存在チェック」 を行なってください。

以上で、アカウントの登録は完了です。

アカウントの作成がうまくいない場合は、和文学会誌編集委員会「message@jasme.jp」までお問い合わせください。

論文を投稿するために2:論文ファイルの投稿

まず,投稿規定に従って「所属記入あり」「所属記入なし(英文要約を含む)」の論文ファ イルを,それぞれ PDF で作成します。PDF の作成方法はお使いの環境によりますが,例え ば Word なら「名前をつけて保存」から,下図のように PDF を選んで保存することで, PDF ファイルを作成することが可能です。

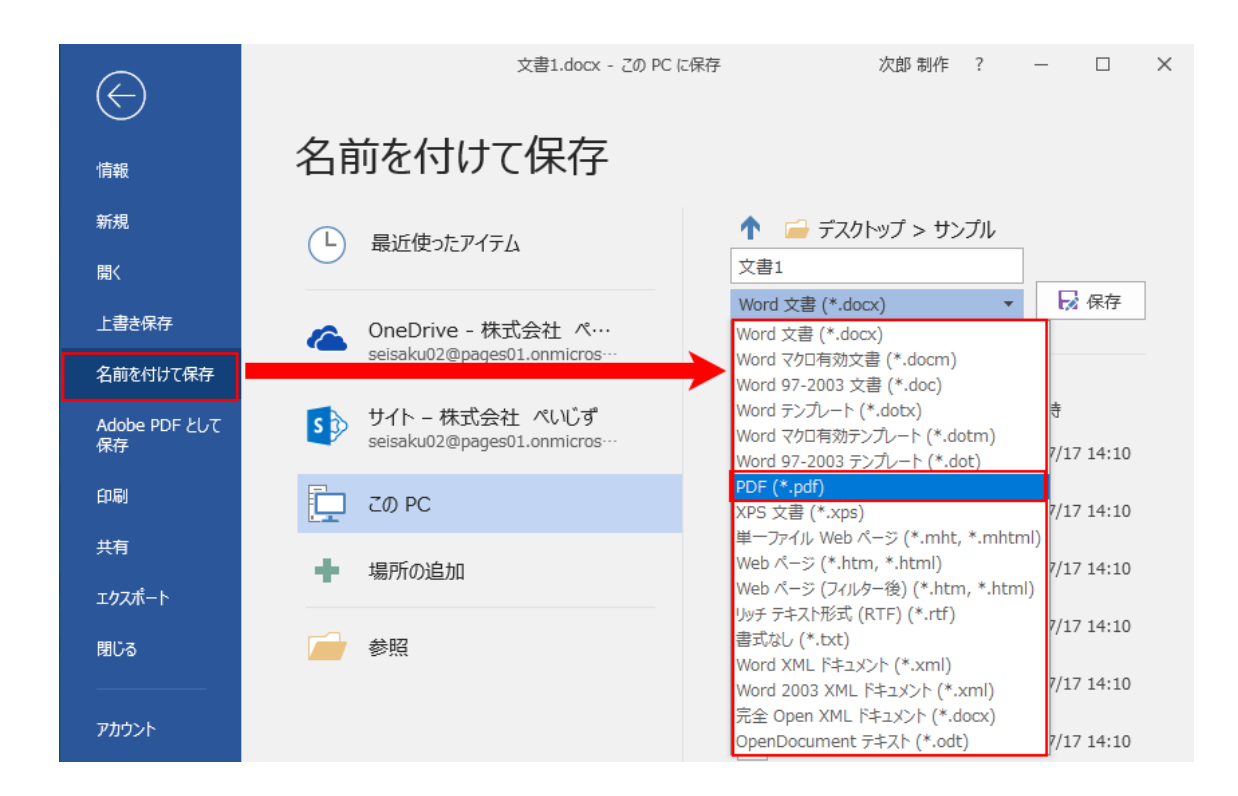

論文投稿システムのアカウントと, PDF ファイルが準備できたら,本学会ホームページ の「数学教育学研究」のページから,「論文投稿システム」をクリックし,登録したアカウ ントのユーザーID とパスワードで,論文投稿システムにログインします。

| ▼CONTENTS                   | 全国数学教育学会誌『数学教育学研究』<br>Journal of JASME Research in Mathematics Education |
|-----------------------------|--------------------------------------------------------------------------|
| TOP~->                      |                                                                          |
| ■学会概要                       | ▼全国数学教育会誌『数学教育学研究』については,以下のメニューからご覧ください。                                 |
| ■入会方法<br>学会費改訂につい<br>ての情報更新 | <b>論文投稿システム</b><br>こちらのシステムから論文投稿を行って下さい。                                |
| ■研究発表会                      | 論文作成のためのテンプレートは こちら(wordファイル)。                                           |
| ■会誌および<br>論文投稿              | *審査結果の通知等はメールを通じて行います。登録されているメールアドレスにご注意くだ<br>さい。                        |
| ・『数学教育学研<br>究』              | ・会告 学会誌『数学教育学研究』の著作権委譲について (pdf)                                         |

論文 投稿

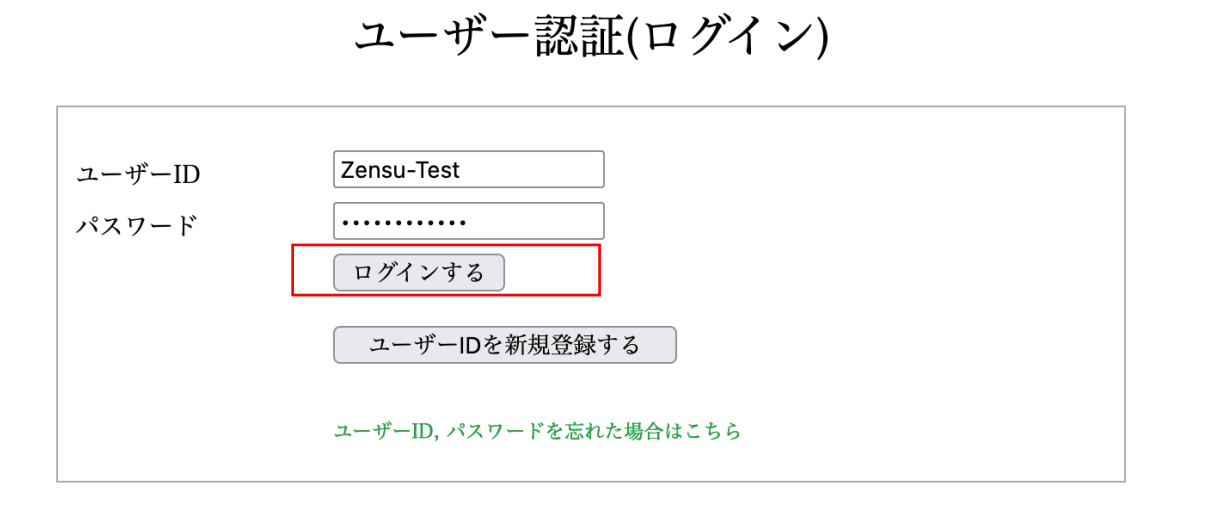

龠文

ログインできたら、次のような画面(人によって多少異なる画面になります)が表示され ますので、「論文投稿」をクリックします。

| 全国数学教育学会 ><br>TOPへ戻る | 論文投稿                                                                                                    | 論文一覧 投稿履歴 - ュァ   [早田 透] ログアウト |  |
|----------------------|----------------------------------------------------------------------------------------------------|-------------------------------|--|
|                      |                                                                                                    | 投稿中の論文一覧                      |  |
|                      | <ul> <li>・新規受付中の学会誌は、Vol. 28 (2) です。(投稿締切 2022年08月31日)</li> <li>・再投稿受付中の学会誌は、Vol. 28 (1) です。(再投稿締切 2022年01月28日)</li> <li>・また、ヒラパヤシ賞は 2021年09月30日締切、奨励賞は 2021年09月30日締切 を受付中です。</li> </ul> |                               |  |
|                      |                                                                                                    |                               |  |
|                      |                                                                                                    | *論文投稿がありません                   |  |
|                      |                                                                                                    |                               |  |

## \*最新投稿 [2017年8月30日 14:29]

教師による支援設計研究に関する現状 -scaffolding概念の批判的検討を通した特徴付け -

| 論文の種別      | ◉一般 [Vol. 29 (1)] ○ヒラバヤシ賞 (2021年) ○学会奨励賞 (2021年)                 |
|------------|------------------------------------------------------------------|
| 論文タイトル(和文) | テストの投稿です                                                         |
| 論文タイトル(英文) | Test paper for system manual                                     |
| 基礎発表論文     | 第56回研究発表会 >                                                      |
| ファイル(所属あり) | 選択 2022022823535_9f48f0.pdf ※PDF (最大200MBまで)                     |
| ファイル(所属なし) | 選択ファイルが選択ていません。 ※PDF (最大200MBまで)                                 |
| キーワード      | 1 教授の人間学理論 2 一般化 3 論証                                            |
| 共著者        | 氏名 全数花子 所属 広島大学                                                  |
|            | 氏名 Jasme John 所属 Japan Academic Society of Mathematics Education |
|            | 氏名                                                               |
|            | 氏名                                                               |
|            | 氏名                                                               |
|            | [共著者欄を追加する]                                                      |
|            | ☑ 「ファイル(所属なし)の本文、要約とも、名前や所属を記載していない。                             |
|            | 申し込む 論文一覧に戻る                                                     |

以下のように入力していきます。

| 論文の種別…         | 学会誌本体への投稿は「一般」を選択してください                   |
|----------------|-------------------------------------------|
| 論文タイトル(和文/英文)… | 論文本体と同じタイトルを入力してください                      |
| 基礎発表論文…        | 投稿論文の元になった学会発表が第何回かを選択して                  |
|                | ください                                      |
| ファイル(所属あり/なし)… | 「選択…」をクリックし, 自分のコンピューター上の論                |
|                | 文ファイルを選択します。 <mark>次ページに示すように, PDF</mark> |
|                | <b>以外は選択できません</b> 。所属ありのものとなしのもの          |
|                | を間違えないよう注意して下さい。                          |
| キーワード          | 論文のキーワードを3つ入力してください。                      |
| 共著者…           | 共著者の名前・所属を入力してください。いない場合は                 |
|                | 空欄のままにしてください。なお, 共著者の人数が多く,               |
|                | 入力欄が不足する場合は「共著者欄を追加する」で追加                 |
|                | することができます。                                |

。 治文 投稿

| よく使う項目<br><b>ジ Dropbox</b>               | < > 🗮 🗸 🧱 🗸 Tes    | t 🗘      | Q 検索                   |
|------------------------------------------|--------------------|----------|------------------------|
| 🔤 Box                                    | 名前                 | サイズ      | 種類                     |
| 🙏 アプリケ…                                  |                    | 351 KB   | Microso(.docx) 今日 12:2 |
| 🚍 デスクト…                                  | 💼 投稿用論文PDFファイル.pdf | 450 KB   | PDF書類 今日 12:2!         |
| ④ ダウンロ…                                  |                    | 1        |                        |
|                                          |                    | 選択することがで | きる(投稿できる)              |
|                                          |                    |          |                        |
| ▲ 書類 ▲ ▲ ▲ ▲ ▲ ▲ ▲ ▲ ▲ ▲ ▲ ▲ ▲ ▲ ▲ ▲ ▲ ▲ |                    |          | (投稿できない)               |
| □ デスクト…                                  |                    |          |                        |

なお、上のように(環境によって表示のされ方は異なります)、PDF ではないファイルを 選択することはできなくなっています。論文が投稿できない場合は、ファイルが PDF フォ ーマットになっているかを確認してください。

全て入力し終えたら,「ファイル(所属なし)の本文、要約とも、名前や所属を記載してい ない。」を確認した上でチェックを入れ,「申し込む」をクリックしてください。これで投稿 は完了です。

投稿ができているかの確認には,次の2つの方法があります。

全国数学教育学会 TOPへ戻る > 論文投稿 | 論文一引 投稿履歴 🗤 | [早田 透] ログアウト 投稿履歴 「投稿確認」から過去の審査結果・コメントが参照可能です。 2022年 > 投稿分を表示 論文区分 論文タイトル 結果 投稿日 一般論文 2022年3月22日 テストの投稿です 投稿確認 Vol.28 (2)

投稿を確認する方法1:論文投稿システム上から確認する

論文投稿システム上部の「投稿履歴」から確認することが可能です(ログインが必要で す)。もしも「投稿履歴」に投稿した論文が表示されない場合は,何らかの理由で論文投稿 が失敗しています。再度投稿をお試しください。 投稿を確認する方法2:メールで投稿を確認する

| JASME和文学会誌編集委員会<br>宛先:                                                            | 3月22日; |
|-----------------------------------------------------------------------------------|--------|
| さま                                                                                |        |
| 論文投稿ありがとうございました。                                                                  |        |
| 論文の種別: 一般                                                                         |        |
| 論文タイトル:                                                                           |        |
| テストの投稿です                                                                          |        |
| 論文タイトル:                                                                           |        |
| Test paper for system manual                                                      |        |
| 基礎発表論文:                                                                           |        |
| 第56回研究発表会                                                                         |        |
| ファイル(所属なり)・                                                                       |        |
| ンディル(別属のり)。<br>https://www.iasme.ip/ronbun/FILE/0/28 2/0/20220322123456 2 df8488. | pdf    |
| ファイル(所属なし):                                                                       | la a   |
| https://www.jasme.jp/ronbun/FILE/0/28_2/0/20220322123456_2_81eae3.j               | odf    |
| 共著者 (全国数学教育学会)                                                                    |        |
| 共著者 : Jαsme John (Japan Academic Society of Mathematics Educa                     | ation) |
| (ログイン) https://www.jasme.jp/ronbun/                                               |        |
|                                                                                   |        |
| 全国数学教育学会                                                                          |        |

正常に論文が投稿されていれば、上記の様なメールがシステムから届きます。メールが届 いていない場合、まずは「投稿を確認する方法 1」の方法で、論文が投稿されているかを確 認してください。システム上で投稿されていると表示されてもメールが届いていない場合 は、該当するメールが、迷惑メールフォルダに入っている可能性があります。

論文投稿がうまくいない場合は、和文学会誌編集委員会「message@jasme.jp」までお問い 合わせください。